# myRogerMic 1.0

Návod na použitie

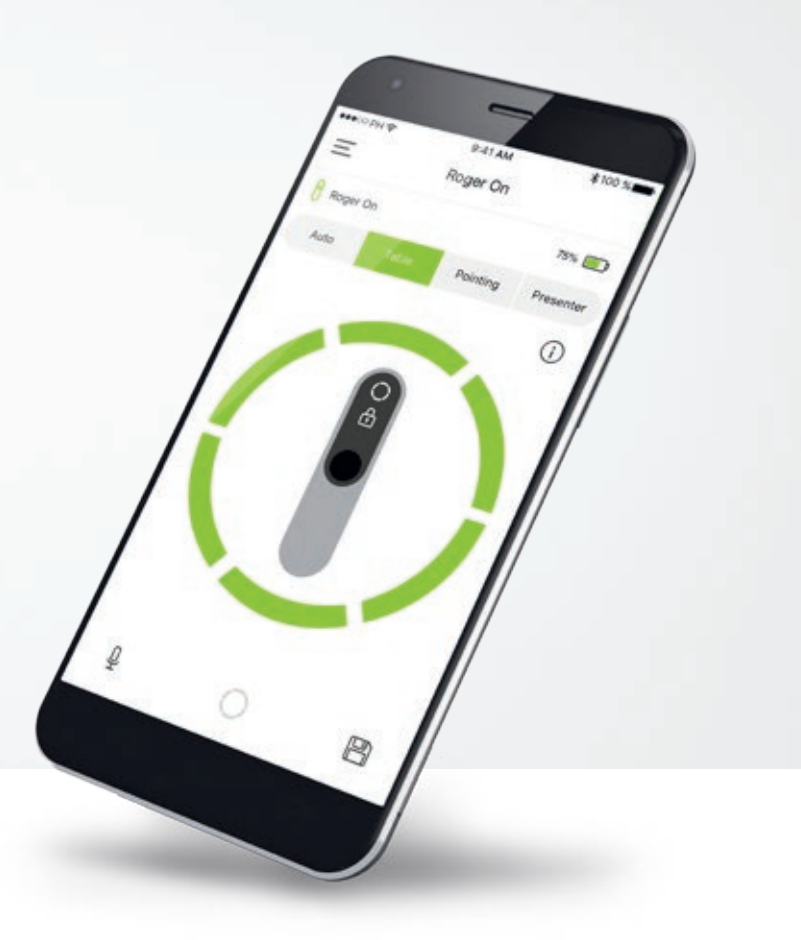

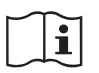

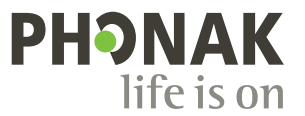

A Sonova brand

### Začíname

myRogerMic je aplikácia vyvinutá spoločnosťou Sonova, svetovou jednotkou v oblasti posluchových riešení so sídlom vo švajčiarskom Zürichu. Dôkladne si prečítajte tento návod na používanie, aby ste mohli naplno využívať všetky možnosti, ktoré ponúka.

#### Určené použitie

Aplikácia myRogerMic je určená na výber, nastavenie a uloženie existujúcich funkcií zariadenia Roger On™ a na bezdrôtový prístup k informáciám o stave a ich vizualizáciu.

# $\underline{\mathbb{V}}$

#### Informácie o kompatibilite:

Na použitie aplikácie myRogerMic sa vyžaduje zariadenie Phonak Roger On™ alebo Phonak Roger On™ iN. Aplikáciu myRogerMic možno používať v telefónoch s funkciou Bluetooth® Low-Energy (LE) s verziou iOS® 13 alebo novšou. Táto aplikácia sa môže používať so zariadeniami Android™ s certifikátom Google Mobile Services (GMS), ktoré podporujú technológiu Bluetooth® 4.2 a Android™ s OS 7.0 a novšími verziami.

Slovné označenie Bluetooth® a logá sú registrované ochranné známky vo vlastníctve spoločnosti Bluetooth SIG, Inc. a akékoľvek použitie týchto známok spoločnosťou Sonova AG je licencované.

iPhone® je ochranná známka spoločnosti Apple Inc. registrovaná v USA a iných krajinách.

Android™ je ochranná známka spoločnosti Google LLC

IOS® je registrovaná ochranná známka alebo ochranná známka spoločnosti Cisco Systems, Inc. a/alebo jej sesterských spoločností v USA a niektorých ďalších krajinách spoločnosti Cisco Inc.

# Obsah

| Začíname                                                      | 2  |
|---------------------------------------------------------------|----|
| Stručný prehľad                                               | 3  |
| Inštalácia aplikácie myRogerMic                               | 4  |
| Párovanie so zariadením Roger On                              | 5  |
| Riešenie problémov s párovaním                                | 6  |
| Riešenie problémov s pripojením so zariadením Roger On        | 7  |
| Funkcie režimu mikrofónu                                      | 8  |
| Riadenie smeru prenosu                                        | 9  |
| Vytvorenie vlastného režimu                                   | 10 |
| Technológia MultiBeam 2.0                                     | 11 |
| Pridanie, výber a odstránenie zariadenia (zariadení) Roger On | 12 |
| Sieť MultiTalker                                              | 13 |
| Ďalšie funkcie                                                | 14 |
| Dôležité bezpečnostné informácie, vysvetlenie symbolov        | 15 |

# Stručný prehľad

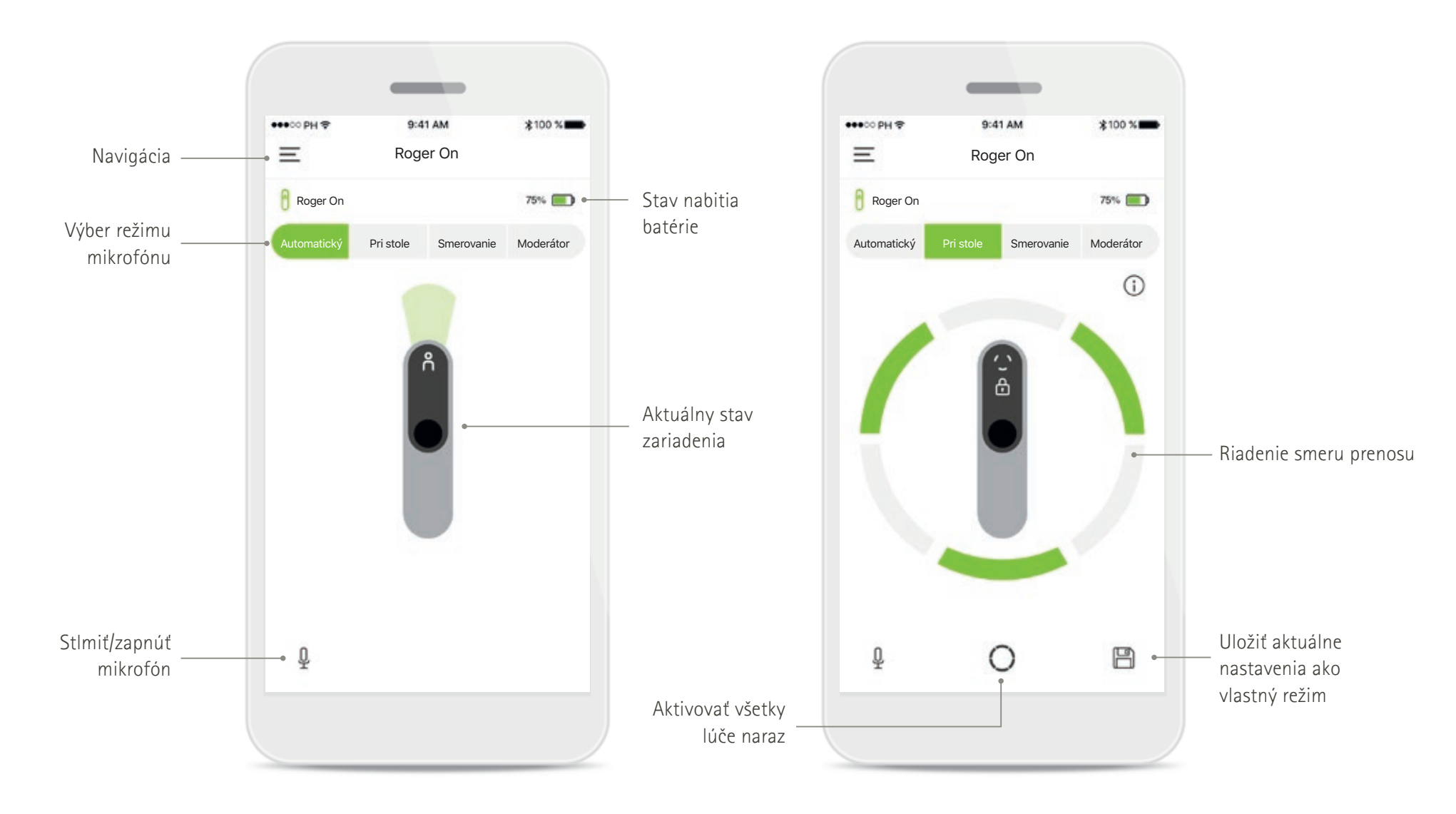

# Inštalácia aplikácie myRogerMic

- Pripojte svoj smartfón k internetovej sieti pomocou pripojenia Wi-Fi alebo mobilných dát.
- Zapnite funkciu Bluetooth<sup>®</sup> vo svojom smartfóne.

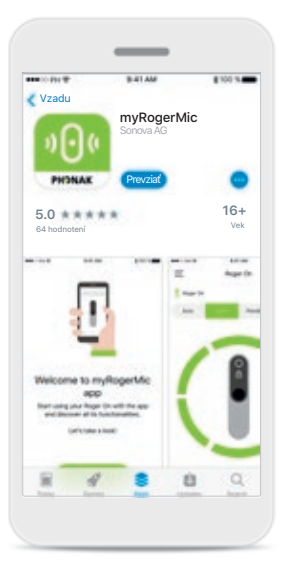

### Stiahnutie aplikácie myRogerMic

Stiahnite si aplikáciu z obchodu. Po nainštalovaní otvorte aplikáciu myRogerMic.

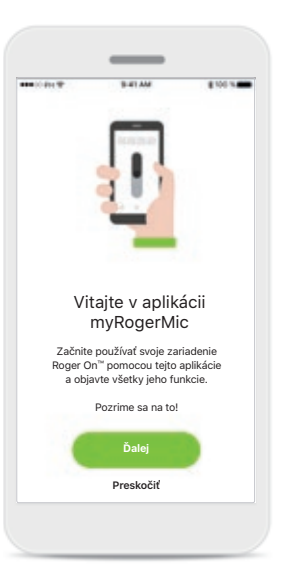

### Otvorenie aplikácie myRogerMic

Otvorte aplikáciu a kliknite na možnosť Ďalej alebo Preskočiť registračné informácie.

| Súhlasím |
|----------|

### Vyhlásenie o ochrane osobných údajov

Ak chcete používať túto aplikáciu, na pokračovanie musíte kliknutím na možnosť Súhlasím vyjadriť súhlas s vyhlásením o ochrane osobných údajov.

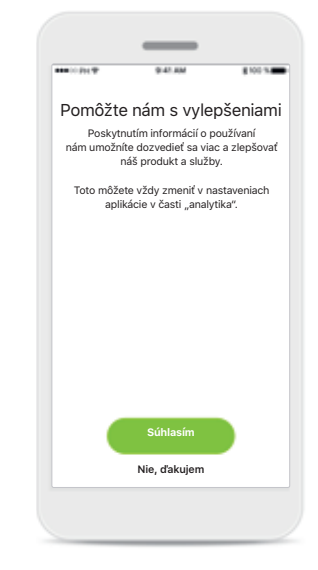

Vylepšenie produktu Zdieľaním údajov o používaní nám pomôžete vylepšovať naše produkty.

Kliknite na možnosť Súhlasím, ak chcete zdieľať anonymné údaje o používaní, alebo na možnosť Nie, ďakujem, ak si to neželáte.

### Párovanie so zariadením Roger On

Ak chcete pripojiť zariadenie Roger On pomocou aplikácie myRogerMic, postupujte podľa pokynov nižšie. S touto aplikáciou môžete spárovať až desať zariadení Roger On. Ak sa chcete dozvedieť viac o tom, ako pridať viac zariadení, prejdite na časť Pridať, vyberte a odstráňte svoje zariadenie(a) Roger On.

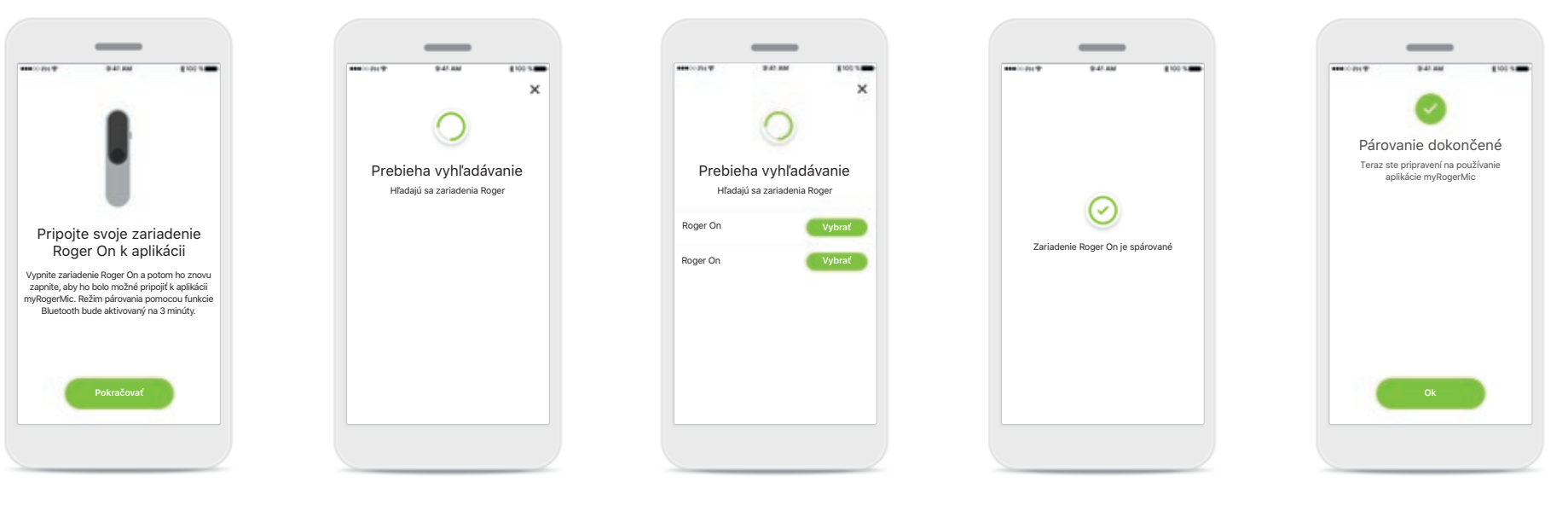

Pokyny na spárovanie Postupujte podľa pokynov uvedených na obrazovke a ťuknite na možnosť Pokračovať. **Prebieha vyhľadávanie** Aplikácia vyhľadá zariadenia Roger On a po ich nájdení ich zobrazí. Môže to trvať niekoľko sekúnd.

#### Vybrať

Ťuknite na možnosť **Vybrať**, keď sa vaše zariadenie Roger On objaví v zozname. Súčasne nemôžete párovať viacero zariadení Roger On. Každé zariadenie Roger On sa musí spárovať zvlášť.

#### Párovanie dokončené

Zariadenie Roger On je teraz spárované. Aplikácia automaticky prejde na nasledujúci krok.

#### Nastavenie je dokončené

Teraz ste pripravení na používanie všetkých funkcií v aplikácii myRogerMic. Ťuknutím na **Ok** získate prístup k hlavnej obrazovke.

# Riešenie problémov s párovaním

#### Možné chyby počas procesu nastavenia.

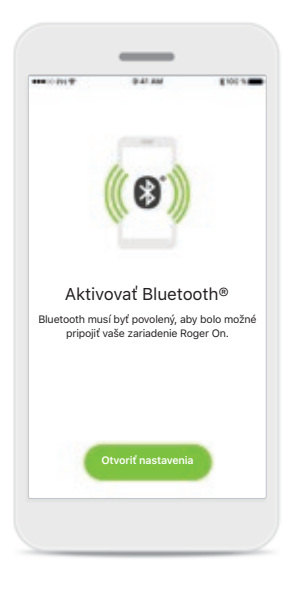

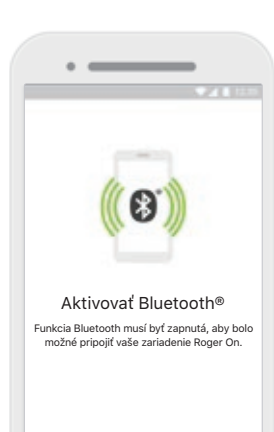

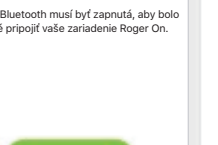

#### Bluetooth - iOS Vaše mobilné zariadenie musí mať zapnutú funkciu Bluetooth, aby sa mohlo spárovať so zariadením Roger On. Ak máte iPhone, môžete tak urobiť ťuknutím na tlačidlo Otvoriť nastavenia.

### Bluetooth – Android Vaše mobilné zariadenie musí mať zapnutú funkciu Bluetooth, aby sa mohlo spárovať so zariadením Roger On. Ak máte zariadenie Android, môžete túto funkciu

zapnúť ťuknutím na tlačidlo Aktivovať teraz.

#### Poloha

Na zariadeniach Android musíte pri prvom párovaní zariadení s Bluetooth aktivovať službu zisťovania polohy. Po prvotnom nastavení môžete službu zisťovania polohy znova vypnúť.

Aktivovať zisťovanie polohy

Pre pripojenie zariadenia Roger On musí byť

povolená služba zisťovania polohy

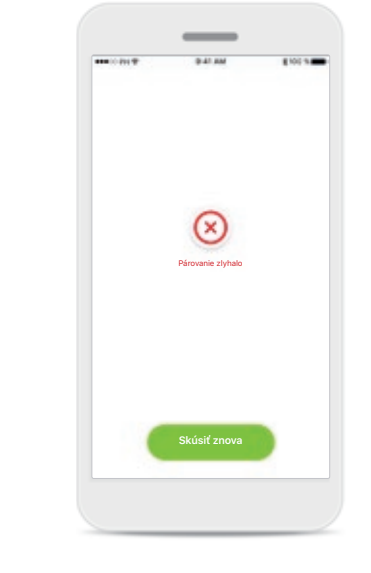

#### Párovanie zlyhalo

Ak párovanie zlyhalo, môžete postupovať nasledujúcim spôsobom:

- 1. Ťuknutím na možnosť Skúsiť znova reštartujte proces párovania.
- 2. Zatvorte aplikáciu a začnite úplne od začiatku.

# Riešenie problémov s pripojením zariadenia Roger On

Pripojenie zariadenia

Roger On zlyhalo

lepodarilo sa nadviazať spojenie medzi

aplikáciou a zariadením Roger On. škontrolujte, či je zariadenie Roger On

nabité, zapnuté a v rámci dosahu,

Zatvoriť

Možné chyby pri pripojení zariadenia Roger On.

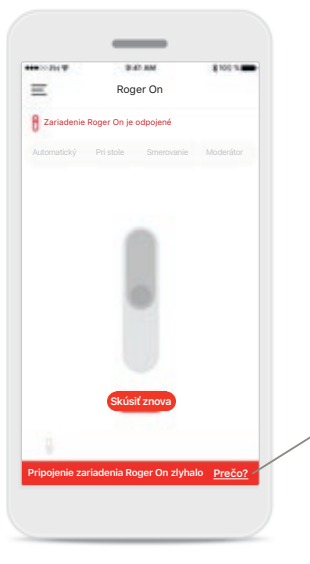

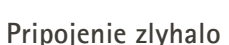

Ak sa aplikácii myRogerMic nepodarí spojiť s vaším zariadením Roger On, znovu sa pokúste o pripojenie, keď skontrolujete nasledujúce:

- Zariadenie Roger On je zapnuté a batéria nie je takmer alebo úplne vybitá.
- Zariadenie Roger On je v dosahu vášho mobilného zariadenia Bluetooth.

Pripojenie zlyhalo – pokyny Ťuknutím na tlačidlo Prečo zistíte, prečo pripojenie zlyhalo, a nájdete tu pokyny na nadviazanie pripojenia.

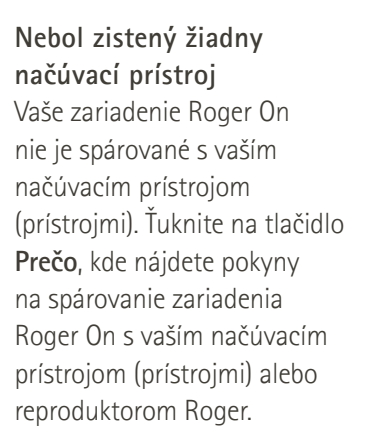

=

Roger O

Roger Or

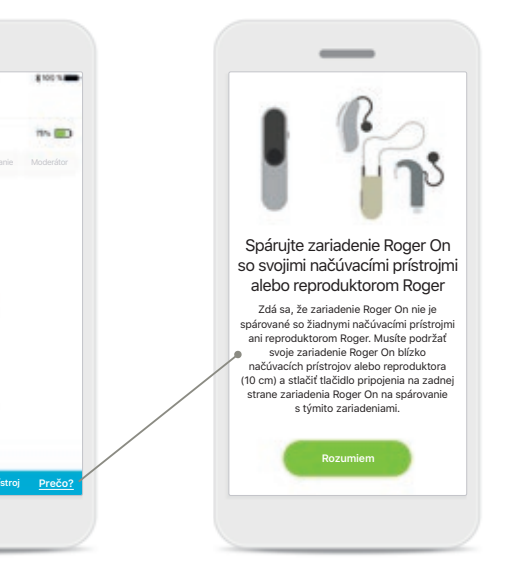

### Funkcie režimu mikrofónu\*

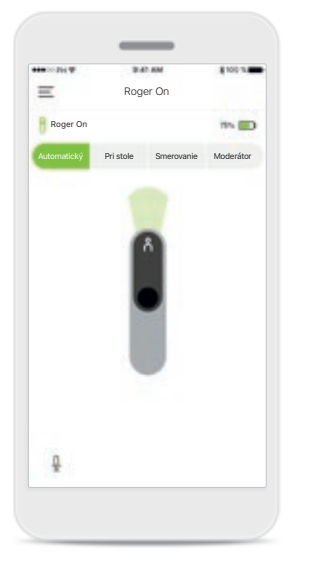

Automatický režim Keď je zariadenie Roger On v automatickom režime, nastaví svoje mikrofóny podľa toho, ako je zariadenie Roger On umiestnené. Režim mikrofónu je zobrazený na obrazovke zariadenia Roger On.

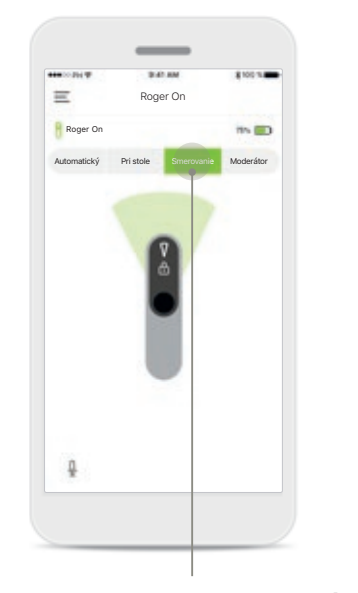

**Zamknutie režimu mikrofónu** Ťuknite na režim mikrofónu, ktorý chcete použiť. Zariadenie Roger On bude teraz zamknuté vo zvolenom režime mikrofónu.

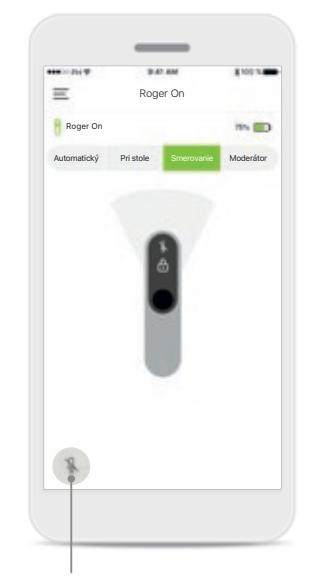

Stlmiť/zapnúť mikrofón Zariadenie Roger On môžete stlmiť a znovu zapnúť mikrofón stlačením ikony mikrofónu.

### Riadenie smeru prenosu

Keď je zariadenie Roger On umiestnené na stole, môžete pomocou technológie MultiBeam zlepšiť zrozumiteľnosť reči v hlučnom prostredí.<sup>1</sup> Napríklad, pri skupinovej konverzácii v reštaurácii nemusí byť hovoriaci, ktorého práve počujete, predmetom záujmu. Môže sa to stať napríklad vtedy, ak začne konverzácia na boku toho istého stola. V takomto prípade aplikácia myRogerMic umožňuje zmeniť smer prenosu a upriamiť ho na hovoriaceho, ktorý je predmetom záujmu.

10

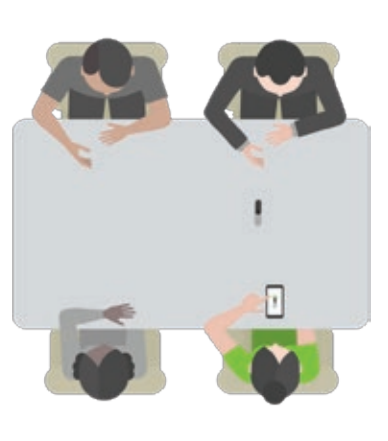

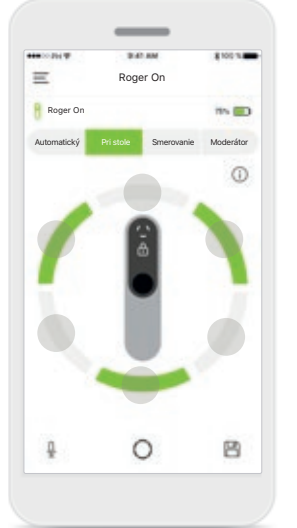

Režim Pri stole

Umiestnite zariadenie Roger On do stredu stola. Pre lepší efekt položte zariadenie Roger On na stôl tak, aby nabíjací port smeroval k vám alebo do rovnakej polohy, ako je znázornené v aplikácii. Aktivovať/deaktivovať lúče Ťuknutím na segment ho aktivujete/deaktivujete.

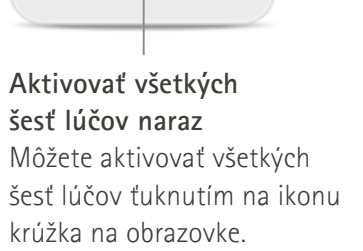

# Vytvorenie vlastného režimu

Ak často používate špecifický vzor lúčov, môžete si ho pomocou aplikácie uložiť ako vlastný režim. Potom môžete prístup k tomuto vzoru lúčov získať priamo na zariadení Roger On alebo jedným ťuknutím v aplikácii. Môžete si uložiť až dva vlastné režimy, môžete k nim mať kedykoľvek prístup a kedykoľvek ich môžete vymazať.

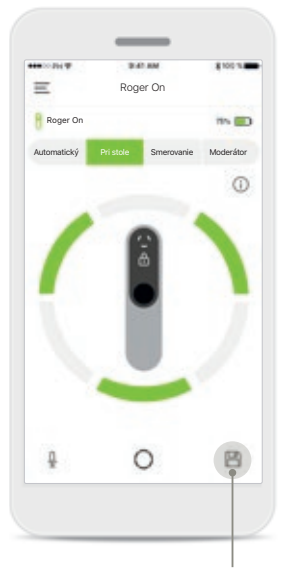

Uloženie vlastného režimu Po uložení vzoru lúčov, ktorý často používate, ho ťuknutím na ikonu Uložiť uložíte ako vlastný režim. Môžete uložiť až dva vlastné režimy.

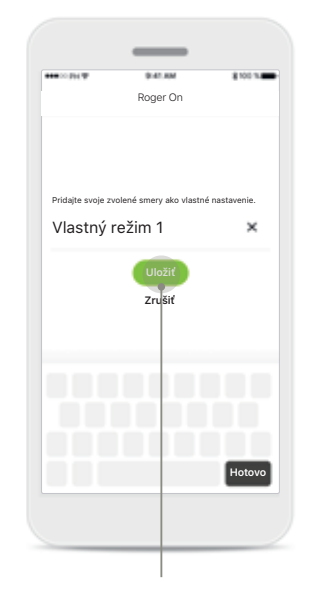

Pomenovanie vlastného režimu

Môžete dať svojmu vzoru lúčov vlastný názov a potom ťuknite na možnosť Uložiť.

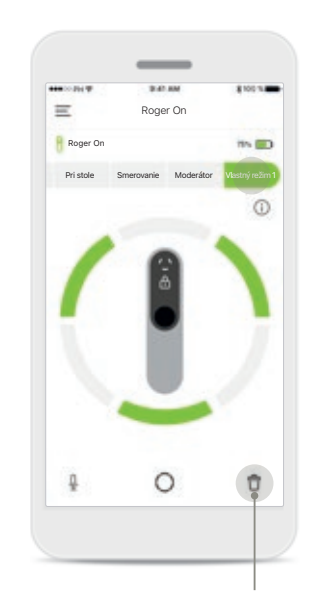

Získanie prístupu a odstránenie vlastného režimu

Uložený vlastný režim sa zobrazí ako manuálny režim v zozname režimov mikrofónu. Vlastný režim môžete odstrániť ťuknutím na ikonu Odstrániť.

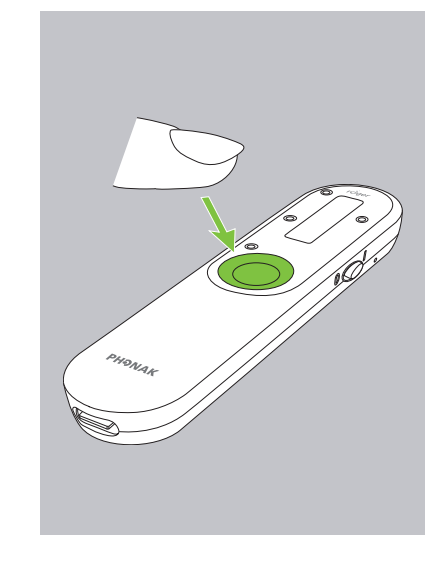

Prístup k vlastnému režimu pomocou zariadenia Roger On Vlastný režim môžete aktivovať aj na zariadení Roger On. Opakovane stláčajte funkčné tlačidlo na zariadení Roger On, kým sa neaktivuje vlastný režim.

## Technológia MultiBeam 2.0

Ak nosíte na oboch ušiach načúvacie prístroje/kochleárne implantáty vybavené technológiou RogerDirect vyrobených spoločnosťou Sonova, môžete MultiBeam 2.0 povoliť. Keď položíte zariadenie Roger On do stredu stola, technológia MultiBeam 2.0 vám umožní počuť zo smeru, odkiaľ niekto rozpráva. Túto funkciu môžete používať len so zamknutým režimom Pri stole.

Nastavenia zariadenia Roger On

Spárované zariadenia

🧹 Roger On

 $\equiv$ 

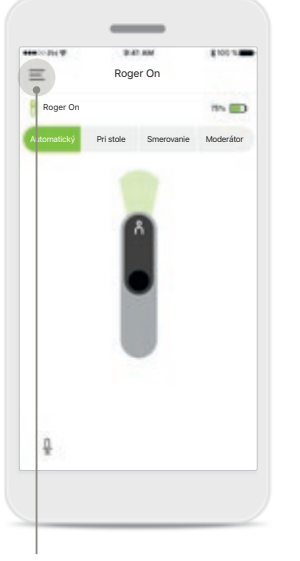

**Prístup k ponuke** Ťuknutím na ikonu s tromi prúžkami získate prístup k ponuke.

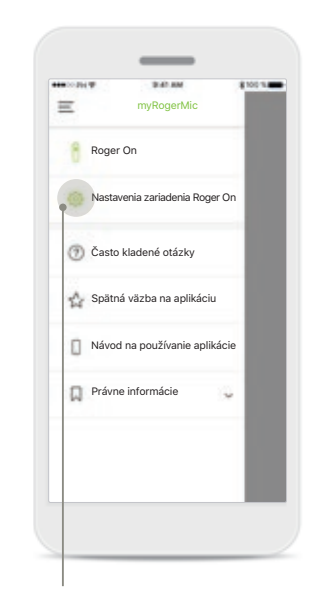

**Prístup k nastaveniam** Ťuknite na nastavenia zariadenia Roger On.

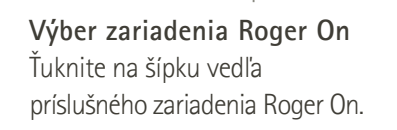

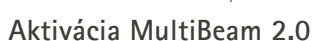

👕 Zabudnúť zariadenie

Nakonfiguruite svoje zarjadenje

niekto rozpráva, keď položite zariadenie Roger On do stlec stola. Na dosiahnutie najlepších výsledkov sa uistite, že US port zariadenia Roger On smeruje na vás, keď je polože jé stole, aby ste správne vnímali priestorové rozloženie. Aplik

MultiBeam 2.0 bude aktívna, keď zamknete zaria On v režime Pri stole. (Neaktivujte aplikáciu Mult

Funkcia na rozšírenie dosahu

Funkcia na rozšírenie dosahu zvyšuje vzdialenosť bezdrôtového prenosu medzi zariadením Roger On z načůvacím pristrojam, čo umožňuje počůvanie zvuk väčších vzdialenosti. Uvedomte si, že ak aktivujete f na rozšírenie dosahu, prevádžkový že vášho zariad Roger On sa skráti o približne 6 hodín.

4

Roger On

MultiBeam 2.0

Ťuknutím na posuvný ovládač MultiBeam 2.0 aktivujete túto funkciu. Nastavenia sú teraz uložené a zariadenie Roger On teraz aktivuje funkciu MultiBeam 2.0 zakaždým, keď manuálne prepnete na režim Pri stole.

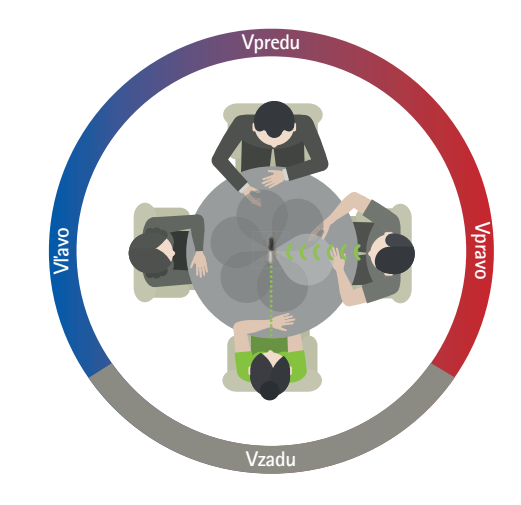

#### Použitie na stole

Umiestnite zariadenie Roger On do stredu stola a uistite sa, že nabíjací port smeruje na vás. Potom zamknite zariadenie Roger On v režime pri stole pomocou aplikácie alebo stlačením funkčného tlačidla.

# Pridanie, výber a odstránenie zariadenia (zariadení) Roger On

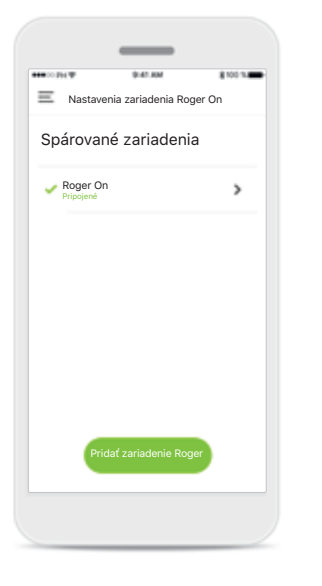

#### Pridanie nového zariadenia Roger On

V hlavnej navigácii aplikácie prejdite na stránku nastavenia zariadenia Roger On a ťuknite na tlačidlo **Pridať zariadenie Roger**.

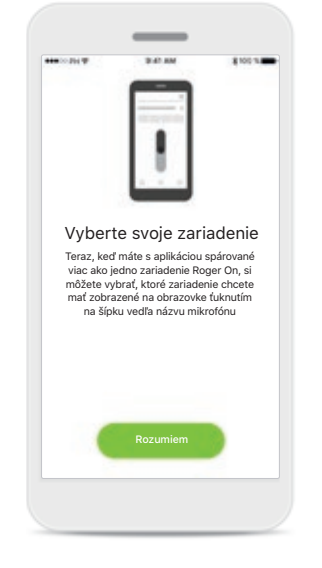

### Výber medzi viacerými zariadeniami

Po dokončení procesu párovania sa zobrazia pokyny pre výber zariadenia Roger On, ktoré chcete používať.

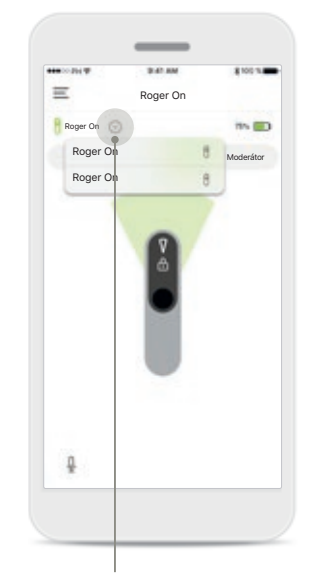

### Výber medzi viacerými zariadeniami

Ak je s aplikáciou spárované viac ako jedno zariadenie Roger On, na domovskej obrazovke sa objaví šípka. Ťuknutím na šípku vyberte zariadenie, ktoré chcete ovládať pomocou aplikácie.

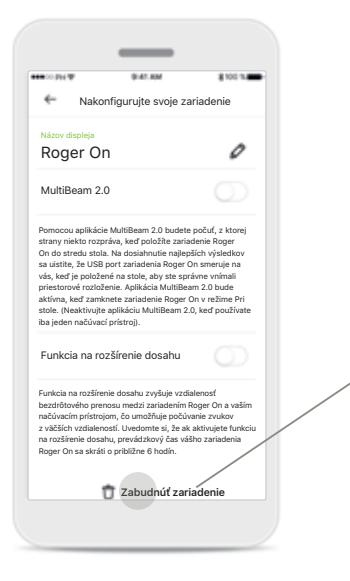

### Odstránenie zariadenia Roger On

V nastaveniach zariadenia Roger v hlavnej navigácii aplikácie vyberte zariadenie Roger On, ktoré chcete odstrániť. Ťuknite na ikonu Zabudnúť zariadenie v spodnej časti stránky.

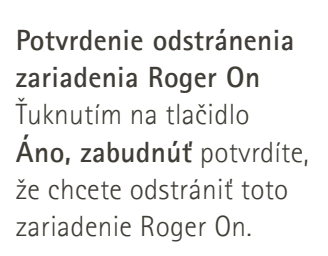

Zabudnúť zariadenie Roger

Ak chcete zariadenie Roger On

použiť s aplikáciou, budete ho musiel

znova spárovať

Áno, zabudnút Zrušiť

# Sieť MultiTalker

Mikrofón vášho zariadenia Roger On sa dá skombinovať s mikrofónmi iných zariadení Roger, napr. Roger Table Mic II, čo vám umožňuje počúvať väčšiu skupinu alebo viacerých vzdialených hovoriacich. Informácie o tom, ako pripojiť ďalší mikrofón k vášmu zariadeniu Roger On, nájdete v kapitole 13 v návode na použitie zariadenia Roger On. Keď sa zariadenie Roger On používa s ďalšími mikrofónmi v sieti MultiTalker, automaticky sa prepne do režimu Moderátor (1). Keď položíte zariadenie Roger On na stôl, alebo keď ho držíte v ruke, automaticky sa stlmí. Aplikácia automaticky zobrazí váš mikrofón ako stlmený a poskytne pokyny na opätovné zapnutie mikrofónu (2). Ak znova zapnete mikrofón svojho zariadenia Roger On (dlhým stlačením funkčného tlačidla v strede mikrofónu), ďalšie pripojené mikrofóny (t. j. mikrofóny v tej istej sieti MultiTalker) sa automaticky zablokujú. Toto sa tiež zobrazí v aplikácii myRogerMic (3).

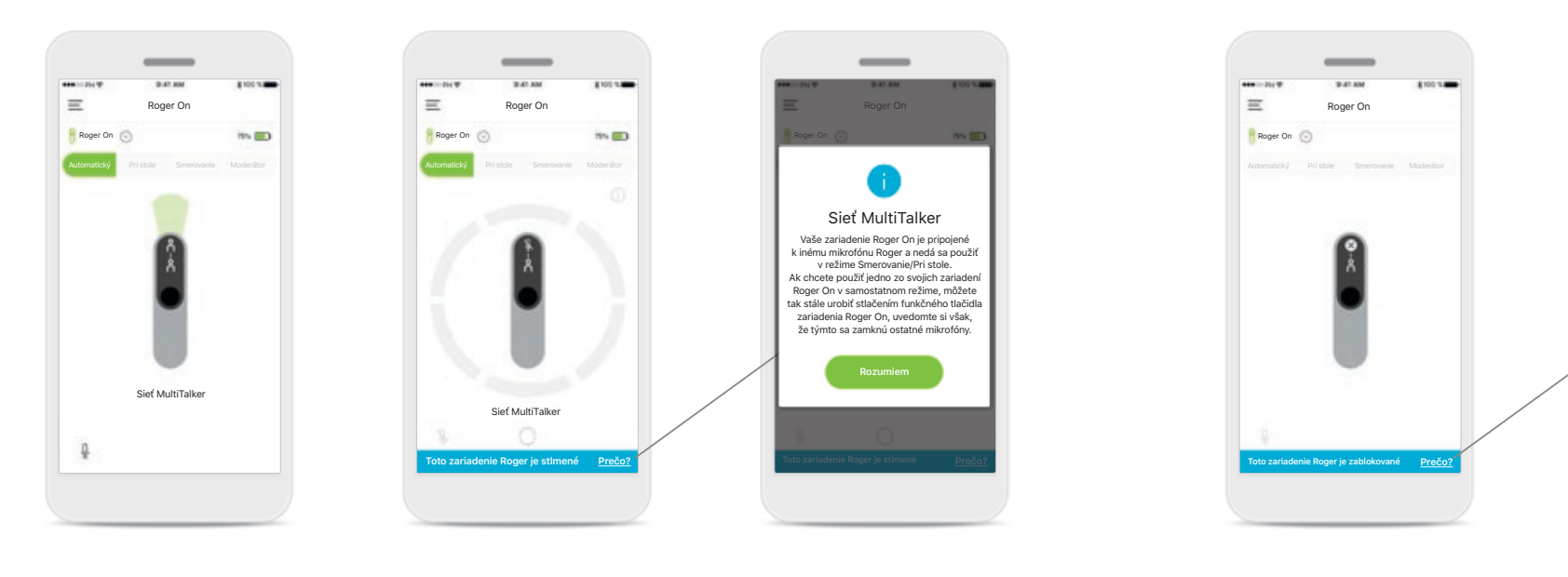

#### 1. Sieť MultiTalker

Aplikácia zobrazí automatický režim Moderátor, keď je vaše zariadenie Roger On pripojené k inému mikrofónu Roger.

#### 2. Stlmené zariadenie Roger On

Váš mikrofón je stlmený, pretože ho nepoužívate v režime Moderátor. Ťuknutím na tlačidlo **Prečo** sa dozviete, prečo je to tak, a ako môžete znovu zapnúť mikrofón.

#### 3. Zablokované zariadenie Roger On

Váš mikrofón je zablokovaný, pretože iný pripojený mikrofón než váš sa používa v samostatnom režime (režim Smerovanie alebo režim Pri stole v sieti MultiTalker a so zapnutým mikrofónom). Ťuknutím na tlačidlo **Prečo** sa dozviete, ako ho môžete odblokovať.

Sieť MultiTalker

Toto zariadenie Roger On je zablokované,

pretože je pripojené k inému mikrofónu

Roger, ktorý sa používa v samostatnom režime. Ak chcete znova používať toto

zariadenie Roger On, môžete tak stále urobi

stlačením funkčného tlačidla na svojom

zariadení Roger.

# Ďalšie funkcie

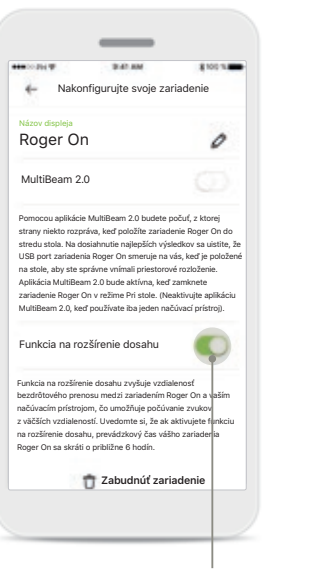

#### Funkcia na rozšírenie dosahu

Funkciu na rozšírenie dosahu môžete aktivovať v nastaveniach zariadenia Roger On v hlavnej navigácii aplikácie. Táto funkcia vám umožňuje počúvať zvuky z ešte väčšej diaľky, pretože zvyšuje vzdialenosť bezdrôtového prenosu medzi zariadením Roger On a načúvacími prístrojmi.

| MultiBeam 2.0<br>https://www.initianalistica.com/site/site/site/site/site/site/site/site                                                                                                    |
|----------------------------------------------------------------------------------------------------|
| vmocou spikicie MultiBeam 2.0 budete počuť, z ktore<br>trany meko rozpisal, kaď položika zanadene Roger O no<br>soliti soliti skoli koli odvislance na visik, kaď položiem<br>soliti soliti so |
| Eunkcia na rozšířenie dosahu uktor<br>unkcia na rozšířenie dosahu zvýšeje vztádenosť<br>estřolevěb prenozu neosť znásdeníh nejočí na vstěm<br>eštivneti mytadní se je zakladní se preslážne zvákov<br>stratišenie dosahu, prevlážnový žak vlátku zariadenie<br>toger On sa skrál o približne 6 hodin.<br>Zabudnúť zariadenie                                                                                                    |
| unkcia na rozžitenie dosahu zvyšuje vzdialemosť<br>ezdôtového premosu medzi zaladenim Roger On a valem<br>dokodem pristrojem, o uzmičný počioznie zvakor<br>vákčish vzdialemosti. U vedomte J, a sa kativojete Interior<br>zalistenie dosahu, prevdičkov jć kati váliho zariadenia<br>ogor On sa skráli o prisbižne 6 hodin.<br>Zabudnúť zariadenie                                                                                                    |
| 🕆 Zabudnúť zariadenie                                                                                                    |
|                                                                                                    |

🔶 Nakonfigurujte svoje zariadenie

### Pomenovanie zariadenia Roger On

Vyberte zariadenie Roger On, ktoré chcete pomenovať, a premenujte ho ťuknutím na ikonu úpravy (ceruzka).

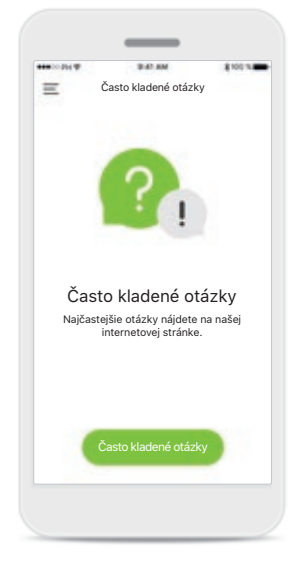

#### Často kladené otázky

Prístup k často kladeným otázkam získate na našej externej internetovej stránke z tejto stránky.

### Dôležité bezpečnostné informácie

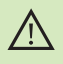

Za používanie svojho osobného smartfónu nesiete osobnú zodpovednosť. Narábajte so smartfónom a používajte aplikáciu opatrne.

 $\triangle$ 

(j)

 $(\mathbf{i})$ 

 $(\mathbf{i})$ 

Zmena režimu mikrofónu alebo použitie riadenia smeru prenosu môže znížiť počuteľnosť výstražných alebo bezpečnostných signálov. Môže dôjsť k nebezpečným situáciám.

Ak zariadenie Roger On nereaguje na zariadenie z dôvodu nezvyčajného rušivého poľa, vzdiaľte sa od takéhoto rušivého poľa.

Ak zariadenie Roger On nereaguje, skontrolujte, či je zariadenie Roger On zapnuté, či nie je vybitá batéria, a či je v dosahu štandardného pripojenia Bluetooth LE.

Ak chcete získať bezplatnú tlačenú kópiu návodu na použitie, obráťte sa na miestneho zástupcu spoločnosti Sonova. Kópia vám bude zaslaná do 7 dní.

Zapnite funkciu Bluetooth. Funkcia Bluetooth musí byť zapnutá, aby bolo možné pripojiť vaše zariadenie Roger On.

Neaktivujte funkciu MultiBeam 2.0, ak používate len jeden načúvací prístroj. Môže dôjsť k zníženiu výkonnosti vášho načúvacieho prístroja.

### Vysvetlenie symbolov

- Tento symbol označuje, že je dôležité, aby si používateľ prečítala zohľadnil príslušné informácie uvedené v tomto návode na použitie.
- Tento symbol označuje, že je dôležité, aby používateľ venoval pozornosť príslušným výstražným upozorneniam v tomto návode na použitie.
- (j) Dôležité informácie pre manipuláciu a bezpečnosť výrobku.

CE Označením symbolom CE spoločnosť Sonova AG potvrdzuje, že tento výrobok Phonak spĺňa požiadavky smernice 2014/53/EÚ o rádiových zariadeniach. Certifikácia CE udelená v roku 2020.

#### Distibútor pre Slovenskú republiku:

Artsonic s. r. o. so sídlom Radlinského 27, 811 07 Bratislava www.artsonic.sk www.phonak.sk www.audiodom.sk

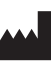

Sonova AG Laubisrütistrasse 28 CH-8712 Stäfa, Švajčiarsko www.phonak.com

### EC REP

.

Sonova Deutschland GmbH Max-Eyth-Straße 20 70736 Fellbach-Oeffingen, Nemecko

V1.00/2021-01/NLG © 2021 Sonova AG All rights reserved